## Find a Doctor, Hospital or Urgent Care

carefirst.com/aacps

It's easy to find the most up-to-date information on health care providers and facilities who participate with CareFirst BlueCross BlueShield and CareFirst BlueChoice, Inc. (collectively CareFirst).

Whether you need a doctor, nurse practitioner or health care facility, **carefirst.com/aacps** can help you find what you're looking for based on your specific needs.

You can search and filter results by:

- Provider nameProvider specialty
- Accepting new patients
- Distance

Zip code

- Language
- Group affiliations
- City and state
- Gender

## How to locate a BlueChoice HMO Open Access Provider

- 1. To find a provider in the BlueChoice HMO Open Access plan, go to **carefirst.com/aacps**
- 2. Select Find a Doctor—Search Now
- 3. You can either continue as a guest or member by logging into *My Account*.
- 4. What type of care are you looking for? Select *Medical* or *Mental Health*
- 5. Go to *Modify Search* and select MD, D.C. or Northern VA and type in location (zip code or city/state). You can increase the distance and select *Change*.
- 6. Next, go to select plan; plan type is *BlueChoice* (*HMO, POS*), then *BlueChoice HMO Open Access* and select *Change*.
- 7. You can search by the doctor's last name, specialty or facility or choose the type of provider/facility you are looking for.

## How to locate a CareFirst BlueChoice Triple Option Level 1 or Level 2 Provider

- 1. To find a provider in BlueChoice Triple Option Level 1 or Level 2, go to **carefirst.com/aacps**
- 2. Select Find a Doctor—Search Now
- 3. You can either continue as a guest or member by logging into *My Account*.
- 4. What type of care are you looking for? Select *Medical* or *Mental Health*
- 5. Go to *Modify Search* and select MD, D.C. or Northern VA and type in location (zip code or city/state). You can increase the distance and select *Change*.
- Next, go to select plan—For Level 1: Select BlueChoice (HMO, POS) and then BlueChoice HMO Open Access and select Change.
  For Level 2: Select Blue Preferred (PPO) and then Blue Preferred again and select Change.
- 7. You can search by the doctor's last name, specialty or facility or choose the type of provider/facility you are looking for.

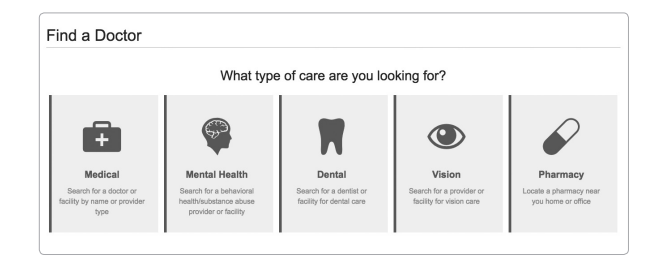

To view personalized information on which doctors are in your network, log in to *My Account* on your computer, tablet or smartphone and click *Find a Doctor* from the Doctors tab or the Quick Links.